# Programa Cadastro Único

Integração com a plataforma GOV.BR para a participação das campanhas de avaliação de incentivos fiscais, solicitados no Sistema de Avaliação de Incentivos Fiscais – SIAV, da Superintendência de Desenvolvimento da Amazônia-SUDAM.

Acesso do membro da empresa as suas Assinaturas e Documentos.

Coordenação de Gestão de Tecnologia da Informação (CTI)

DESENVOLVIMENTO R

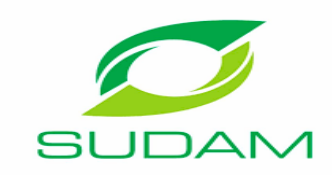

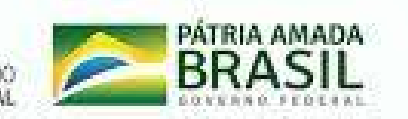

Acesso do membro da empresa

#### Passo 1: Acessar o site da Sudam e selecionar a área Incentivos Fiscais ou acesso o link:

http://siav.sudam.gov.br

Se acessar o link se direcione ao passo 4.

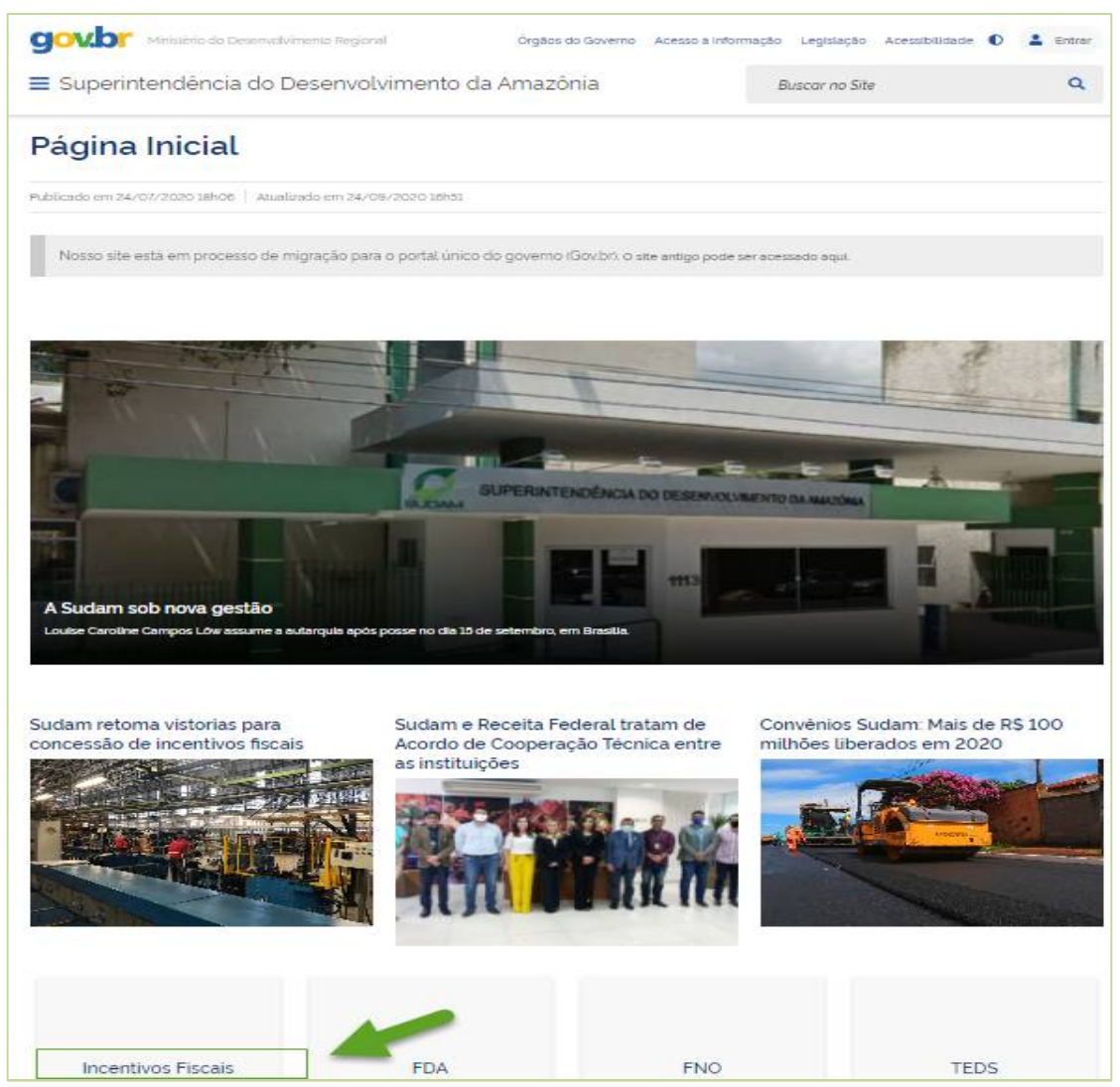

Acesso do membro da empresa

#### Passo 2: Selecionar o Sistema de Avaliação dos Incentivos Fiscais - SIAV:

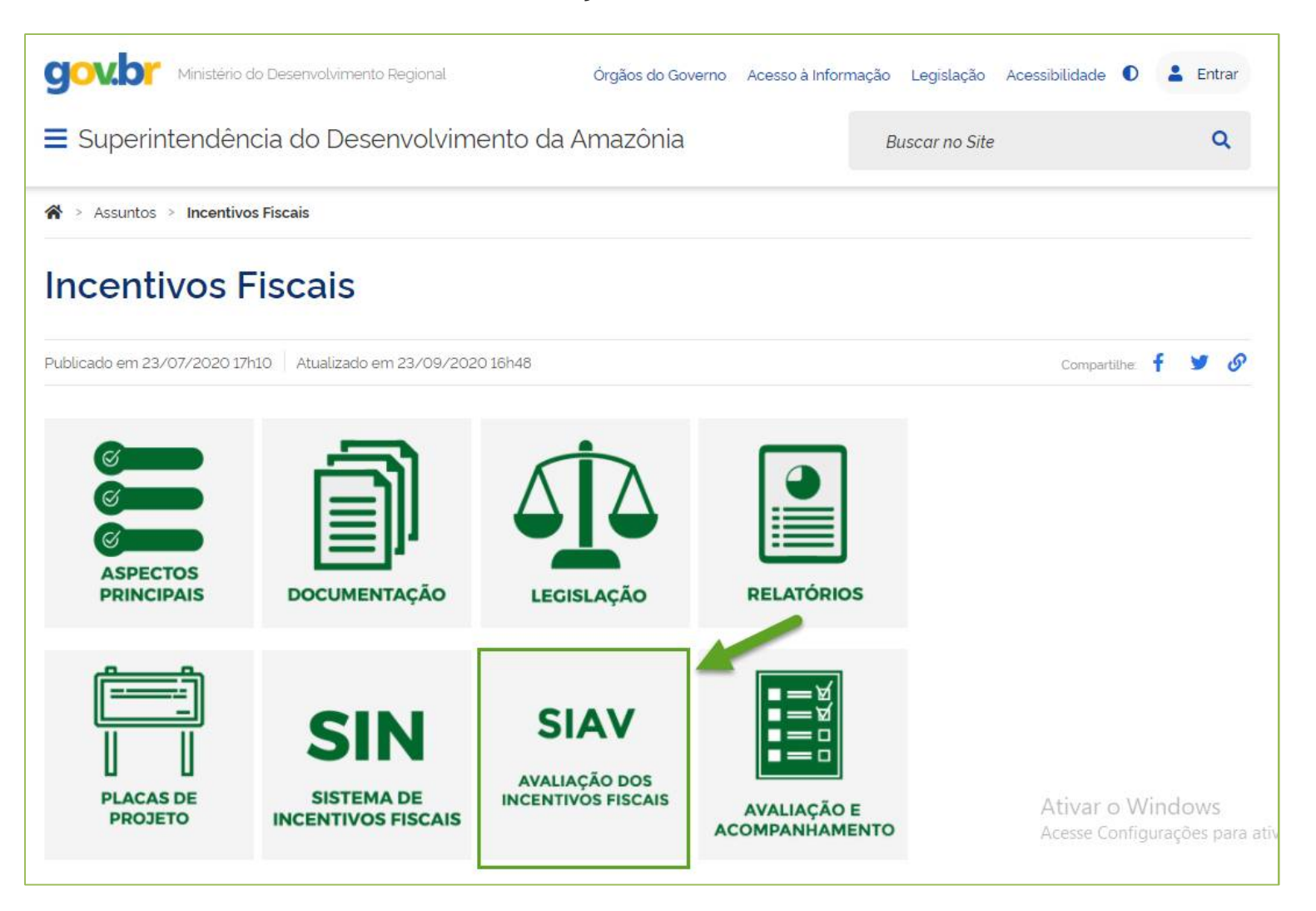

Acesso do membro da empresa

#### Passo 3: Acessar o link do sistema:

| Superintendência do Desenvolvimento da Amazônia                                                                                                    | Buscar no Site                                                                                                    | ٩                             |
|----------------------------------------------------------------------------------------------------|----------------------------------------------------------------------------------------------------|-------------------------------|
| Sistema de Avaliação de Incentivos Fiscais - SIAV                                                                                                    |                                                                                                    |                               |
| SIAV<br>Incentivos<br>ACESSE O FOLDER<br>DO SISTEMA                                                                                                    |                                                                                                    |                               |
| O Sistema de Avaliação de Incentivos Fiscais - SIAV, é uma ferramenta responsável pela coleta de i<br>incentivos fiscais concedidos, tais como, registros contábeis, sociais, ambientais e valor do imposto<br>pela SUDAM conforme o disposto na Medida Provisória nº 2.199- 14 de 2001 e na Portaria nº 283/2 | informações das Empresas que tenham be<br>que deixou de ser recolhido das empresa:<br>2013 do Ministério da Integração Nacional. | eneficio de<br>s beneficiadas |
| O sistema disponibiliza o Manual do Usuário, contendo as funcionalidades do sistema e as orientaç<br>beneficiadas com os incentivos fiscais.<br>Para ter acesso ao Sistema <mark>http://siav.sudam.gov.br</mark>                                                                                               | ões de como operacionaliză-lo, para as En                                                                                        | npresas                       |

Acesso do membro da empresa

#### Passo 4: Acesso à Plataforma GOV.BR:

O membro da empresa deve marcar a opção Empresa e acessar o link "Entrar com gov.br".

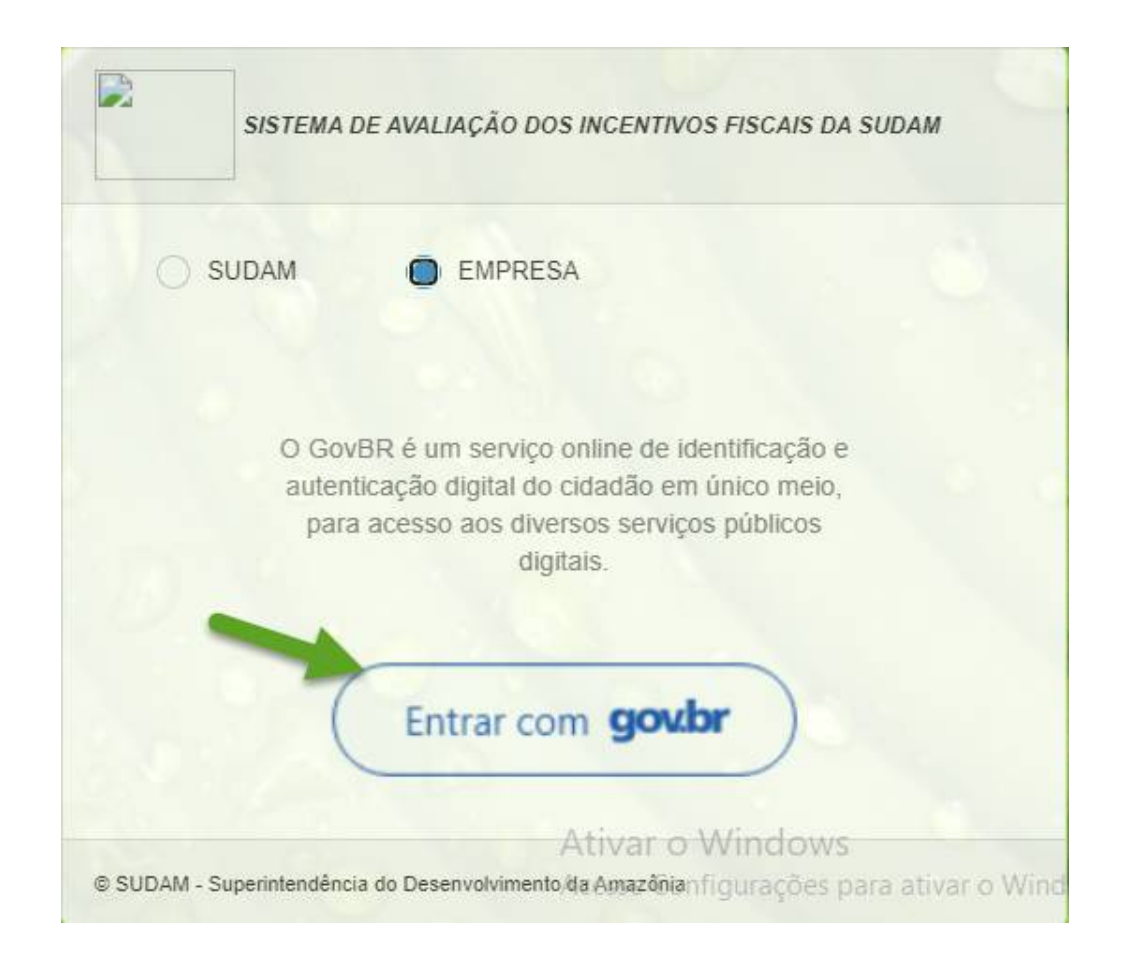

Acesso do membro da empresa

#### Passo 5: Cadastro via GOV.BR - Informar dados para login:

O membro deverá seguir os passos de 1 a 4 abaixo para efetuar o login na Plataforma GOV.BR.

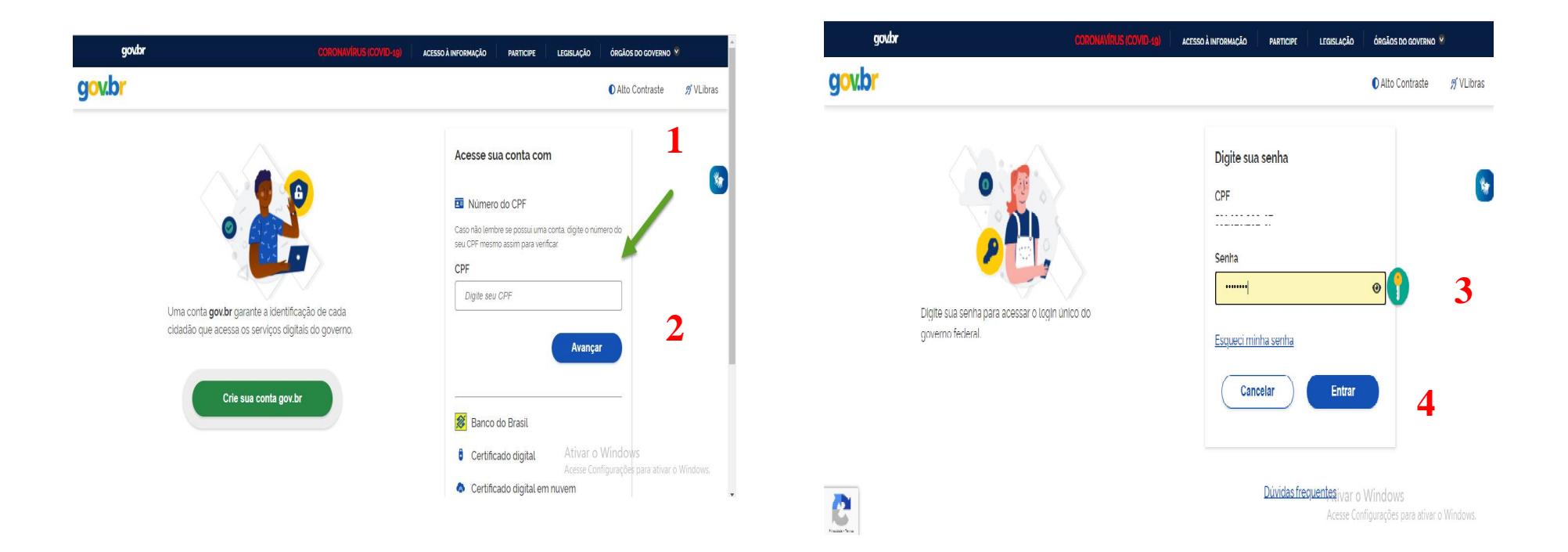

Acesso do membro da empresa

\_

#### Passo 6: Acesso ao SIAV via GOV.BR :

O membro deverá seguir os passos abaixo para ter acesso as "Suas Assinaturas e Documentos"

| $\square$   | SIAV - Sistema de Avaliação<br>incentivos Fiscals                          | 1 - *                                                                                | 1 |
|-------------|----------------------------------------------------------------------------|--------------------------------------------------------------------------------------|---|
| Empre       | esas vinculadas a você                                                     | <ul> <li>☆ Suas Assinaturas e Documentos</li> <li>▲ Empresas Relacionadas</li> </ul> |   |
| Ater        | nção! Selecione uma das empresas a seguir para acessar o paínei de empresa | () Seir                                                                              |   |
| EMF<br>89.4 | PRESA W. A. TESTE<br>477.001/0001-35                                       |                                                                                      |   |

© 2013 Powered by PHP, Bootstrap, jQuery, C.O.T and Luiz Leão.

Ativar o Windows Acesse Configurações para ativar o Windows.

1 acione a seta ao lado do nome do usuário

2 selecione "Suas Assinaturas e Documentos"

Acesso do membro da empresa

#### Passo 7: Autorização para o Sistema de Incentivos Fiscais utilizar dados pessoais da plataforma GOV.BR:

O membro deverá concordar com os dados para assinar

| SIAV - SIstema de Avallação<br>Incentivos Fisosis | <b>1</b> :                        | ,                                                                     |
|---------------------------------------------------|-----------------------------------|-----------------------------------------------------------------------|
| Cinetación realizada com succeso                  | Voltar para empresas Relacionadas | Assinar documento                                                     |
| * 89.4/7.001/0001 35                              |                                   | Usuário                                                               |
|                                                   |                                   |                                                                       |
|                                                   |                                   | Concordo com os dados<br>preenchidos e afirmo que são<br>verdadeiros. |
|                                                   |                                   | Fochar Assistan                                                       |
| SIAV - Sistema do Avallação<br>Incentivos Tracais | . ·                               |                                                                       |
|                                                   | Voltar para empresas Relacionadas | 1- clicar no CNPJ                                                     |
| * 89.477.001/0001-35                              | 2 2 2                             | 2- clicar no botão                                                    |
|                                                   |                                   | <b>3-</b> marcar o checkbox para continuar clicar em Assinar          |

Acesso do membro da empresa

Passo 8: Após assinatura o sistema redireciona para a tela do Sistema de Avaliação de Incentivos Fiscais – SIAV, com a mesagem de confirmação de assinatura :

| SIAV - Sistema de Avaliação<br>Incentivos Fiscais | <b>1</b> : | • *                       |
|---------------------------------------------------|------------|---------------------------|
|                                                   | Voltar pa  | ara empresas Relacionadas |
| Operação realizada com sucesso                    |            |                           |
| ✤ 89.477.001/0001-35                              |            |                           |

Ouvidoria: 0800-610021 / (91) 4008-5689 ouvidoria@sudam.gov.br

Redes Sociais: Twitter: https://twitter.com/Sudam\_MI Youtube: https://www.youtube.com/user/SUDAM2012 Facebook: https://www.facebook.com/Sudam.br

Coordenação de Gestão de Tecnologia da Informação (CTI)

DESENVOLVIMENTO REG

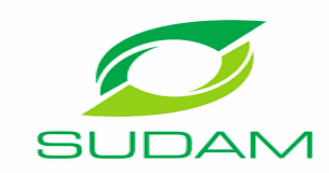

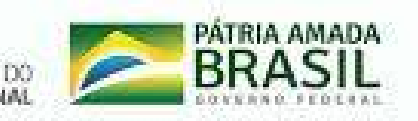